## Q 詳細図の向きを90度回転したい

## A [平面角の調整]でビューを回転します

ビューを90度回転し、図面の向きを変更します。

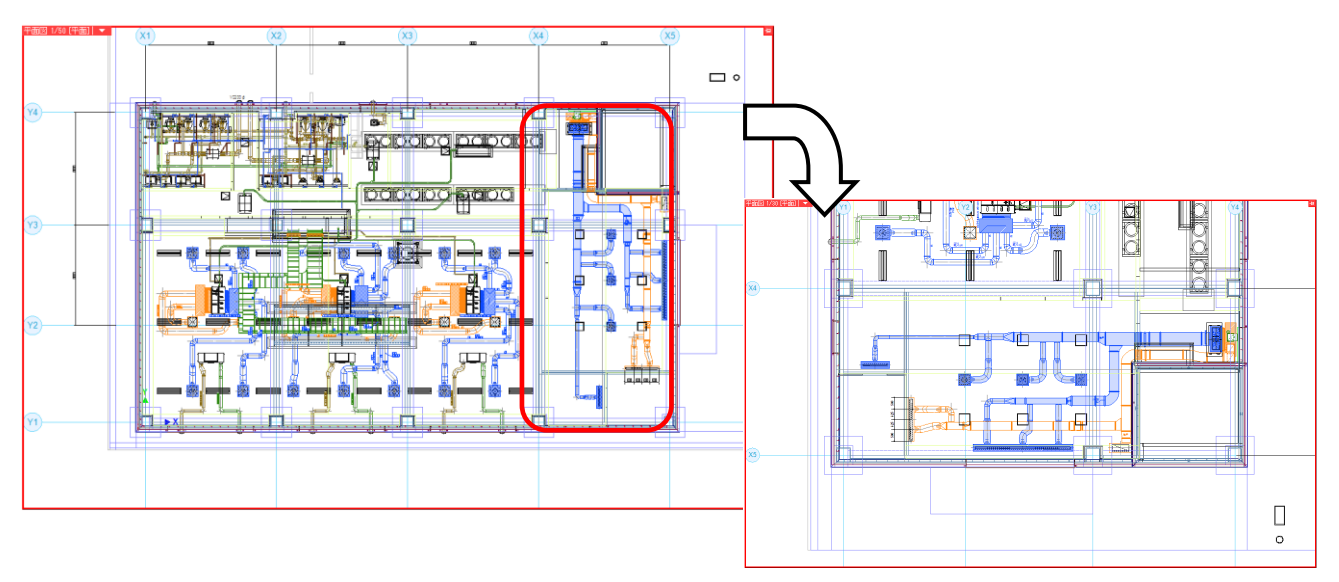

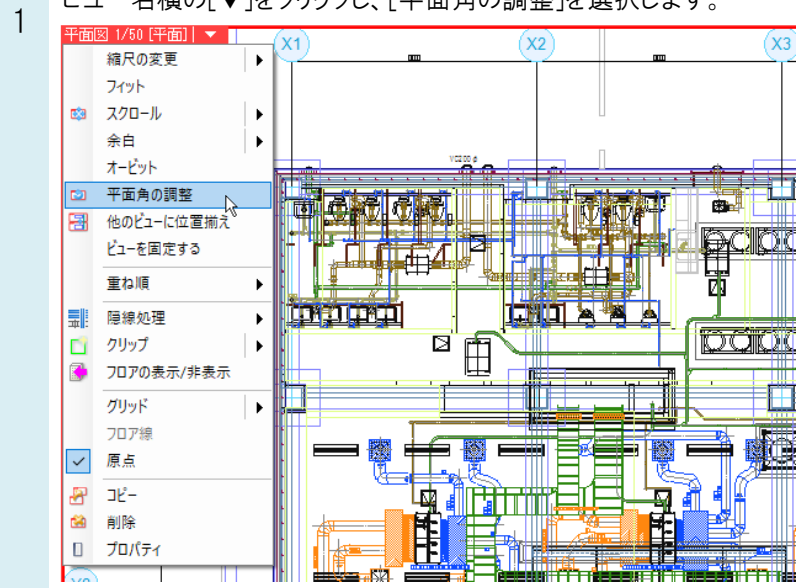

ビュー名横の[▼]をクリックし、[平面角の調整]を選択します。

2 回転方法を選択します。ここでは「指定した2点が水平になるように回転」を選択します。

| Ζ | 🕙 ホーム                      | 図形    | 配管    | ダクト   | 電気      | 機器器具 | スリーフ・インサー | 建築 | ツール | 加工 | 表示 | アドイン | 🖾 ビューの平面角調整 |  |
|---|----------------------------|-------|-------|-------|---------|------|-----------|----|-----|----|----|------|-------------|--|
|   | <ul> <li>指定した2,</li> </ul> | 点が水平( | こなるよう | (こ回転) | 回転角     | € 0° |           |    |     |    |    |      |             |  |
|   | <ul> <li>指定した2.</li> </ul> | 点が垂直( | こなるよう | (こ回転  |         |      |           |    |     |    |    |      |             |  |
|   |                            |       |       |       |         |      |           |    |     |    |    |      |             |  |
|   | 回転方法                       |       |       | ĽĽ    | ューの 回転角 |      |           |    |     |    |    |      |             |  |
|   |                            |       |       |       |         |      |           |    |     |    |    |      |             |  |

3 1点目に回転の中心位置を指定し、2点目に水平にする点を指定します。中心位置を基準に図面全体が90度回転します。

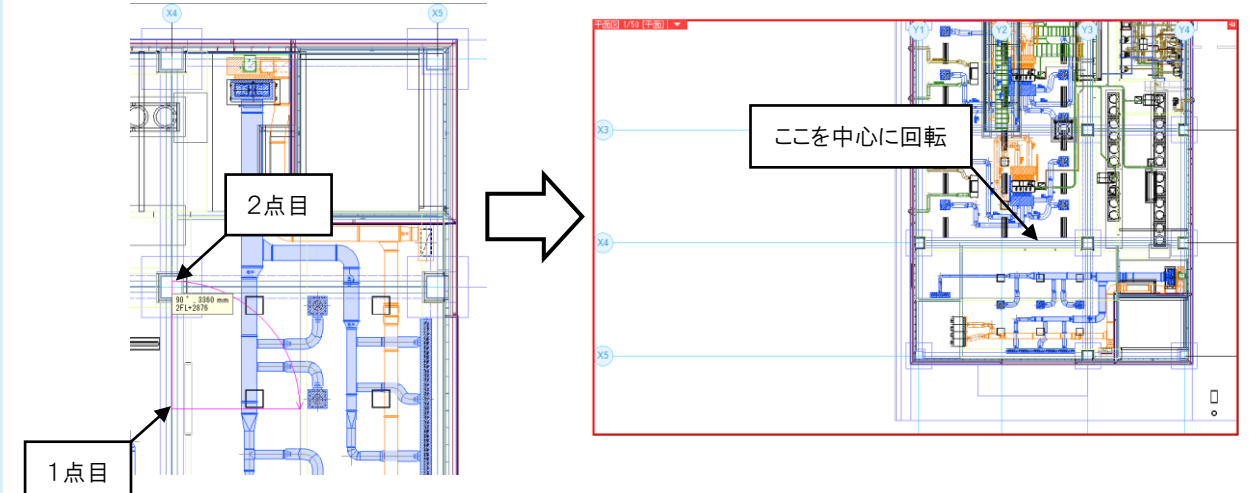

4 ビュー内の配置と縮尺を調整します。ビュー名横の[▼]より[縮尺の変更]-[範囲指定]を指定し、表示したい範囲 を対角2点で指定します。

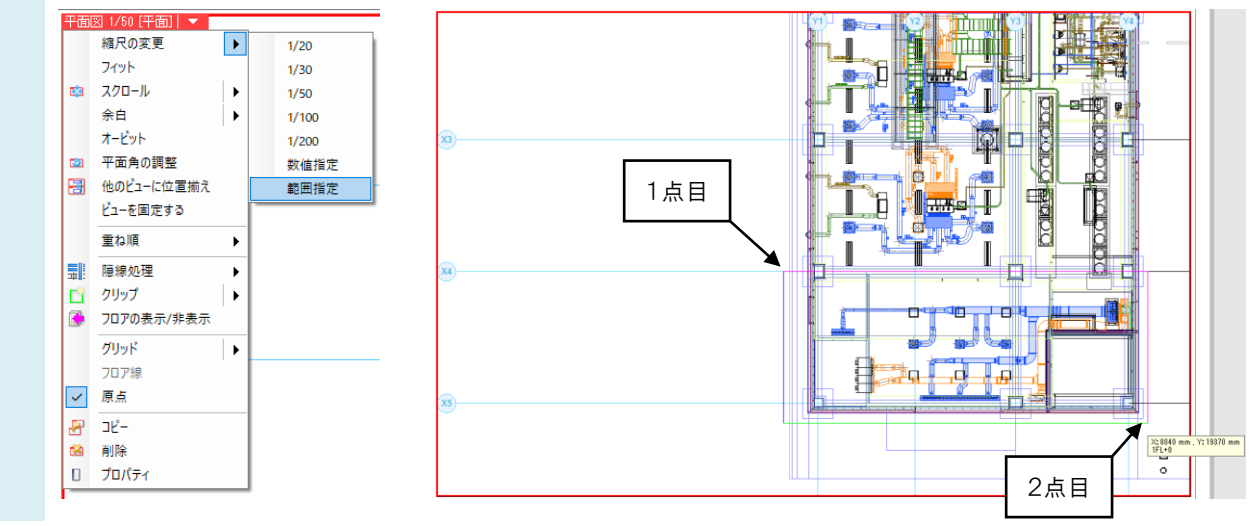

指定した範囲に合わせて縮尺が変更されます。

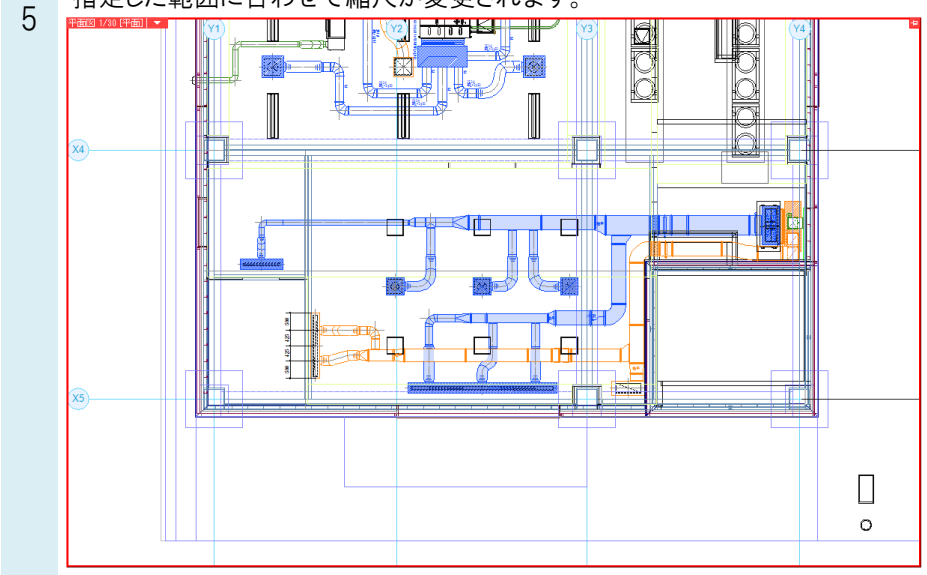